# Nastavení FMD v LpW od 9. 2. 2019

Jak bylo již uvedeno ve Stanovisku společnosti Lekis s.r.o. (<u>https://www.lekis.cz/podpora/fmd/stanovisko-spolecnosti-lekis-s-r-o-ke-spusteni-fmd/</u>), existují 3 možnosti používání IS Lekis pro Windows od 9. 2. 2019 v rámci FMD.

Tento návod Vás provede správným nastavením jednotlivých variant. Pro toto nastavení je potřeba mít nahranou verzi LpW 2019.2.1.16 a vyšší.

#### 1. Plné použití FMD kódů ve spojení s HUBem

Varianta plného používání FMD kódů. LpW bude číst 2D kódy, vyhledávat je v HUBu a buď úspěšně vyřazovat nebo v případě problému vyvolávat alerty, které bude dostávat NOOL a SÚKL. Vyvoláním alertu lékárně nic do 31. 12. 2019 nehrozí. Nevýhodou této varianty může být (není známá reálná odezva HUBu při plném vytížení) zpomalení výdeje v důsledku spojování s HUBem. Položky vyrobené před 9. 2. 2019 umožňuje LpW z procesu komunikace s HUBem příslušným nastavením vyřadit.

V rámci této varianty si volíte z následujících dvou možností:

- a) Plná komunikace, nekomunikovat položky vyrobené před 9. 2. 2019
- b) Plná komunikace, komunikovat položky vyrobené před 9. 2. 2019

Plná komunikace, nekomunikovat položky vyrobené před
9. 2. 2019

Nejprve si nastavíte plnou komunikaci a to v menu NÁSTROJE/KONFIGURACE/GLOBÁLNÍ/EXTERNÍ SLUŽBY. Zde vyberete způsob použití: *"používat – plná komunikace"* a u volby "Položky skladové karty s FMD kódem vyrobené před 9. 2. 2019 automaticky označovat stavem" vyberete: *"má FMD – není na HUBu"*.

| obterningstaten   | Způsob použití                              | používat - plná komunikace                                  | $\sim$ |
|-------------------|---------------------------------------------|-------------------------------------------------------------|--------|
| Zaokrouhlování    |                                             |                                                             |        |
| Exporty           | Povolit změnu stavu                         | FMD kódů u položek SK přijatých před 09.02.2019             | •      |
| Účtenka a faktura | Položky skladové kar<br>automaticky označov | ty s FMD kódem vyrobené před 9.2.2019 má FMD - není na HUBu | ~      |
| eShop a COT       | determentery exhibite                       | https://sharpers.d.enus.phs.pu/2072                         |        |
| Externí služby    | URL                                         | nttps://nbsczprod.emvs-nbs.eu:8978                          |        |
| Řetězce           | Autentizační URL                            | https://nbsczprod.emvs-nbs.eu:8637/connect/token            |        |
|                   | Client ID                                   | z112-abc-123-a6tr                                           |        |
| SUKL              | Client Secret                               | •••••                                                       |        |

Dalším krokem je nastavení stavu – "má FMD – není na HUBu" na položkách (s množstvím >0) vyrobených před 9. 2. 2019. Toto nastavení najdete v menu: **Agenda/FMD/Servisní FUNKCE/NASTAVENÍ FMD STAVU POLOŽKÁM VYROBENÝM PŘED 9. 2. 2019**.

| Age      | nda Číselníky Nástroje Okno Nápov | ěda                   |                                                                                               |
|----------|-----------------------------------|-----------------------|-----------------------------------------------------------------------------------------------|
| 0<br>111 | Předávání ZP Ctrl+Shift+E         |                       |                                                                                               |
| 畕        | Faktury •                         |                       |                                                                                               |
|          | Uzávěrky 🕨                        |                       |                                                                                               |
|          | Pokladní deník                    |                       |                                                                                               |
| db       | Statistiky                        |                       |                                                                                               |
|          | Drobné příjmy a výdaje            |                       |                                                                                               |
|          | Exporty a přenosy                 |                       |                                                                                               |
|          | Ostatní 🔸                         |                       |                                                                                               |
| ۵.       | Zákaznické objednávky             |                       |                                                                                               |
|          | Hlášení závad - SÚKL              |                       |                                                                                               |
|          | Žurnál komunikace s pojišťovnami  |                       |                                                                                               |
|          | Zprávy                            |                       |                                                                                               |
|          | Evidence činností                 |                       |                                                                                               |
|          | Veřejné zakázky                   |                       |                                                                                               |
|          | Přehled eReceptů                  |                       |                                                                                               |
|          | FMD                               | Žurnál FMD komunikace |                                                                                               |
|          |                                   | SUKL Ochranné prvky   |                                                                                               |
|          |                                   | Verifikace FMD kódu   |                                                                                               |
|          |                                   | Servisní funkce       | Nastavení FMD stavu položkám vyrobených před 9.2.2019                                         |
|          |                                   |                       | Změna stavu položek SK z 'Nemá FMD kód' na 'Neznámý stav'                                     |
|          |                                   |                       | Nastavení příznaku 'Vyrobeno před 9.2.2019' položkám SK, které byly naskladněny před 9.2.2019 |
|          |                                   |                       |                                                                                               |

Pro toto nastavení musí mít uživatel přidělené právo "Spouštění externích skriptů".

# Plná komunikace, komunikovat položky vyrobené před 9. 2. 2019

V tomto případě provedete pouze nastavení v konfiguraci. V menu **NÁSTROJE/KONFIGURACE/GLOBÁLNÍ/EXTERNÍ** <u>SLUŽBY</u> nastavíte způsob použití: *"používat – plná komunikace"* a u volby "Položky skladové karty s FMD kódem vyrobené před 9. 2. 2019 automaticky označovat stavem" vyberete: *"má FMD – je na HUBu"*.

| Nast. pro inventuru | FMD - Protipadělková                         | směrnice                                                   |
|---------------------|----------------------------------------------|------------------------------------------------------------|
| Ostatní nastavení   | Způsob použití                               | používat - plná komunikace 🗸 🗸                             |
| Zaokrouhlování      |                                              |                                                            |
| Exporty             | Povolit změnu stavu f                        | -MD kódů u položek SK přijatých před 09.02.2019            |
| Účtenka a faktura   | Položky skladové kart<br>automaticky označov | y s FMD kódem vyrobené před 9.2.2019 má FMD - je na HUBu 🗸 |
| eShop a COT         | URL<br>Autentizační URL                      | https://phacaprod.emva.pha.euv9079                         |
| Externí služby      |                                              |                                                            |
| Řetězce             |                                              | https://nbsczprod.emvs-nbs.eu:863//connect/token           |
| รม์หา               | Client ID                                    | z112-abc-123-a6tr                                          |
| JUKE                | Client Secret                                | •••••                                                      |

#### 2. Používat FMD kódy, ale bez spojení s HUBem

Varianta, při které pracuje LpW jak s 2D kódy, tak s EAN popř. jinými doposud používanými kódy. Při výdeji přípravku, ale ani nikde jinde v programu, se po načtení FMD kódu nebude komunikovat s HUBem, tudíž se nebudou vytvářet žádné alerty. Lékárně nehrozí do 31. 12. 2019 žádné primární sankce. Výhodou je, že se položky skladových karet již učí tzv. GTIN kódy a přechod na plnou komunikaci s HUBem bude jednodušší.

Pro tuto variantu stačí, když nastavíte v menu **NÁSTROJE/KONFIGURACE/GLOBÁLNÍ/EXTERNÍ SLUŽBY** způsob použití: *používat – bez komunikace*.

| Ostatili liastavelli | Způsob použití                              | používat - bez komunikace 🗸 🗸 🗸                             |
|----------------------|---------------------------------------------|-------------------------------------------------------------|
| Zaokrouhlování       |                                             |                                                             |
| Exporty              | Povolit změnu stavu                         | FMD kódů u položek SK přijatých před 09.02.2019             |
| Účtenka a faktura    | Položky skladové kar<br>automaticky označov | ty s FMD kódem vyrobené před 9.2.2019 má FMD - není na HUBu |
| eShop a COT          |                                             | https://phsczprod.emvs.phs.eu/2078                          |
| Externí služby       | URL                                         |                                                             |
| Řetězce              | Autentizační URL                            | nttps://nbsczprod.emvs-nbs.eu:8637/connect/token            |
| รเว้หา               | Client ID                                   | z112-abc-123-a6tr                                           |
| JUKE                 | Client Secret                               | •••••                                                       |
|                      |                                             |                                                             |

## 3. Nepoužívat FMD kódy

Varianta, při které LpW nebude vůbec číst/rozpoznávat FMD kódy a tudíž je nebude používat pro vyhledávání zboží. V provozu lékárny se oproti stávajícímu stavu nic nezmění. Lékárně nehrozí do 31. 12. 2019 žádné primární sankce. Nevýhoda je, že se LpW průběžně neučí 2D kódy.

Tuto variantu nastavíte v menu **NÁSTROJE/KONFIGURACE/GLOBÁLNÍ/EXTERNÍ SLUŽBY**, kde zvolíte způsob použítí: *"nepoužívat"* a toto nastavení uložíte.

|                                                  | Způsob použití<br>Povolit změnu stavu l               | nepoužívat                                                                                                  |   |
|--------------------------------------------------|-------------------------------------------------------|----------------------------------------------------------------------------------------------------|---|
| Zaokrouhlování                                   |                                                       |                                                                                                    |   |
| Exporty                                          |                                                       | FMD kódů u položek SK přijatých před 09.02.2019                                                             | • |
| čtenka a faktura                                 | Položky skladové kart                                 | ty s FMD kódem vyrobené před 9.2.2019 má FMD - není na HUBu                                                 | ~ |
| eShop a COT                                      | https://phostprod.om/s.pho.cu/9079                    |                                                                                                    |   |
| Externí služby                                   | URL<br>Autentizační URL                               | https://ibsczprod.em/shbs.eu.6976                                                                           |   |
| Řetězce                                          |                                                       |                                                                                                    |   |
| SÚKL                                             | Client ID                                             | 2112-abc-123-abtr                                                                                           |   |
|                                                  | Client Secret                                         | ••••••                                                                                                    |   |
| eShop a COT<br>Externí služby<br>Řetězce<br>SÚKL | URL<br>Autentizační URL<br>Client ID<br>Client Secret | https://nbsczprod.emvs-nbs.eu:8978<br>https://nbsczprod.emvs-nbs.eu:8637/connect/token<br>z112-abc-123-a6tr |   |

## I Společné nastavení pro všechny 3 varianty

K 9. 2. 2019 ve všech lékárnách **automaticky** nastavíme u všech naskladněných položek příznak *"Vyrobeno před 9. 2. 2019"*. Položkám se stavem "Nemá FMD kód" změníme stav na *"Neznámý"*. A to **automatickým** spuštěním dvou níže uvedených nastavení:

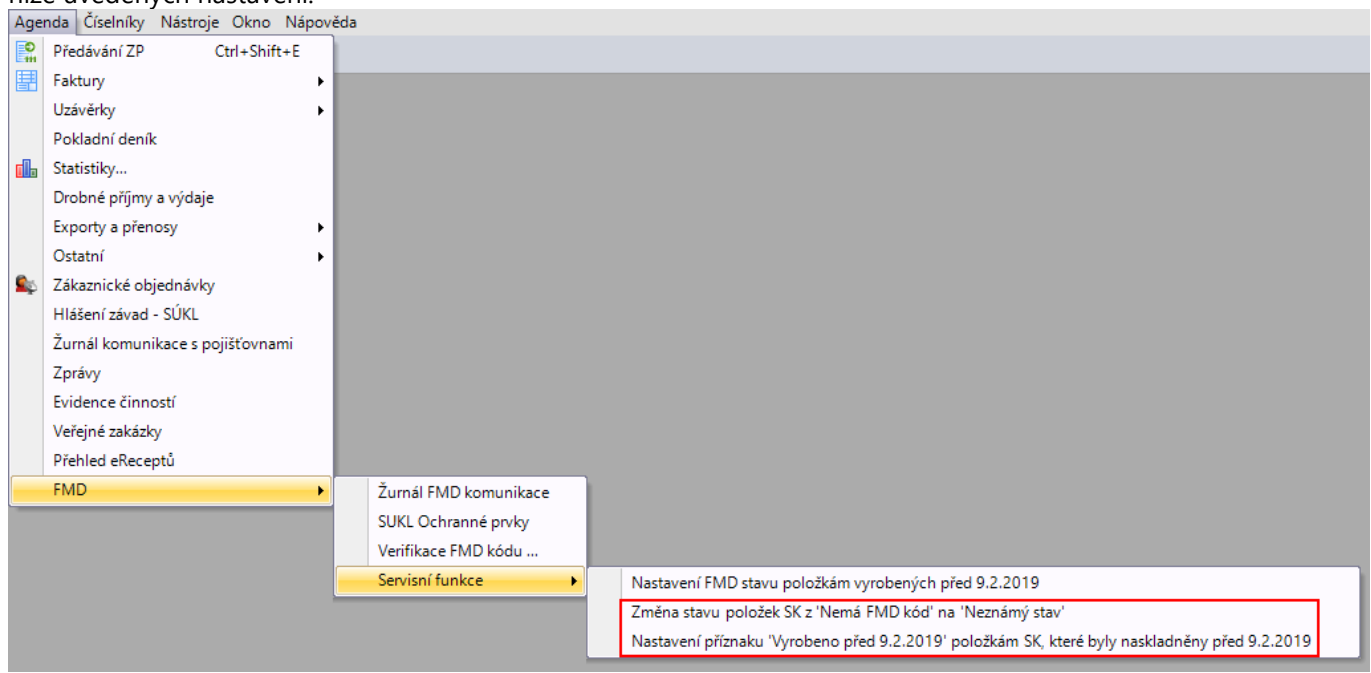

Chcete-li si nastavit používání FMD před 9. 2. 2019, pak je vhodné spustit tyto dvě nastavení **ručně**.

Rozhodnete-li se nastavit používání plné komunikace až později v průběhu roku, bude třeba, abyste při změně nastavení spustili znovu "Změnu stavu položek SK z "Nemá FMD kód" na "Neznámý stav".

Jak v LpW pracovat s FMD kódy v jednotlivých modulech najdete ve videonávodech umístěných zde: <u>https://www.lekis.cz/podpora/fmd/</u>.